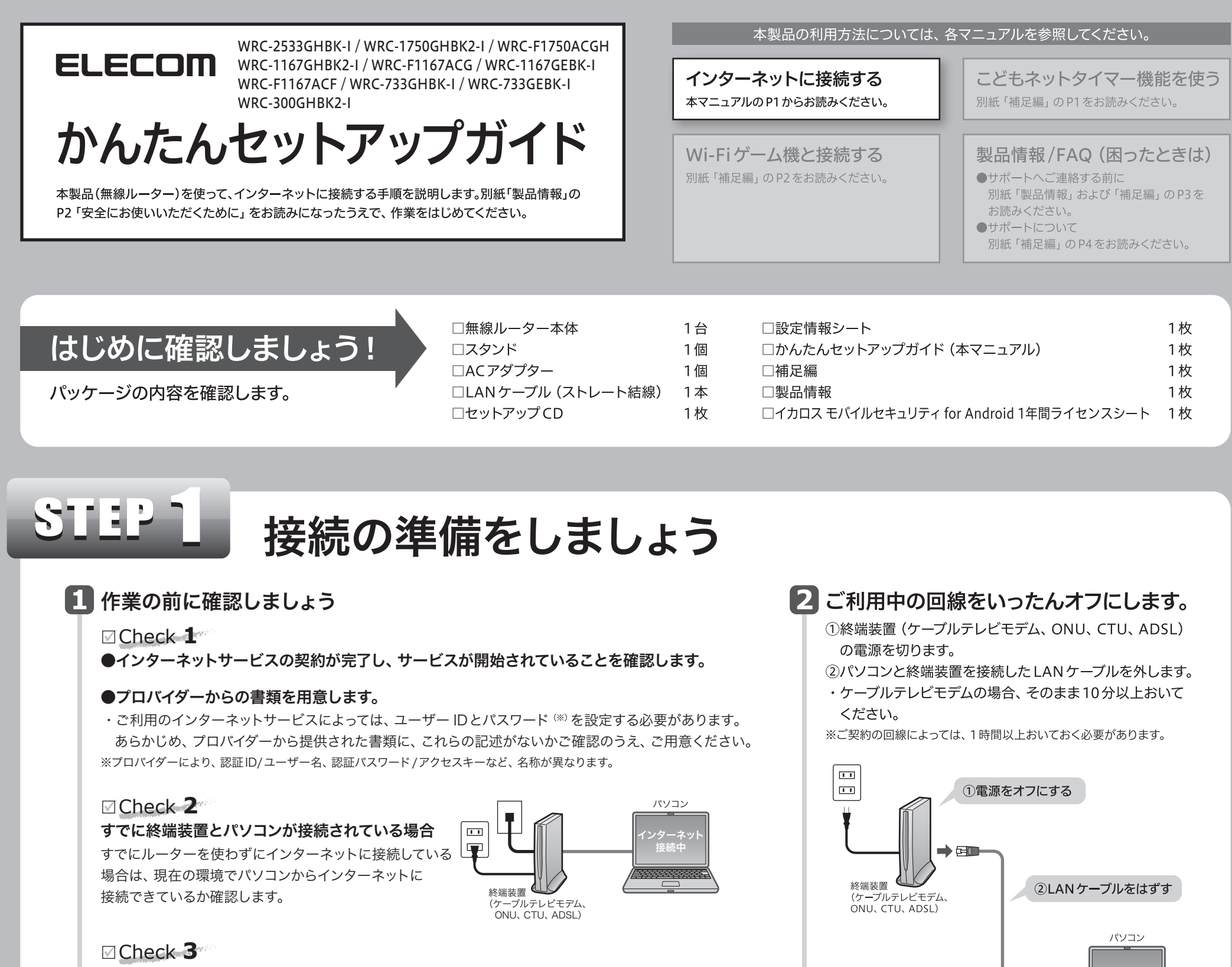

- すでに使用中の有線/無線ルーターから「お乗り換え」の場合の確認事項
- ●ご使用中のルーターの設定プログラム (アプリケーション) は、すべて削除します。

配線する前に、本製品の

が「RT側」になっている

ことを確認します。 ※初期値は「RTモード」です。

背面にあるモードスイッチ

- ●ルーターをご使用でない場合でも、すでにインターネットをご利用の場合、パソコンに「接続ツール」等の プログラムがインストールされてる場合があります。これらはすべて削除してください。
- ※ご不明な点がある場合は、お手持ちのルーターのメーカーにお問い合わせください。

STEP Z

配線します。

T

▶ 機器を接続します。

イラストを参考に、各機器を

終端装置

**ち**ランプの点灯状態を確認します。 ・モデム等のランプおよび本製品のランプが正しく点灯している ことを確認します。 背面

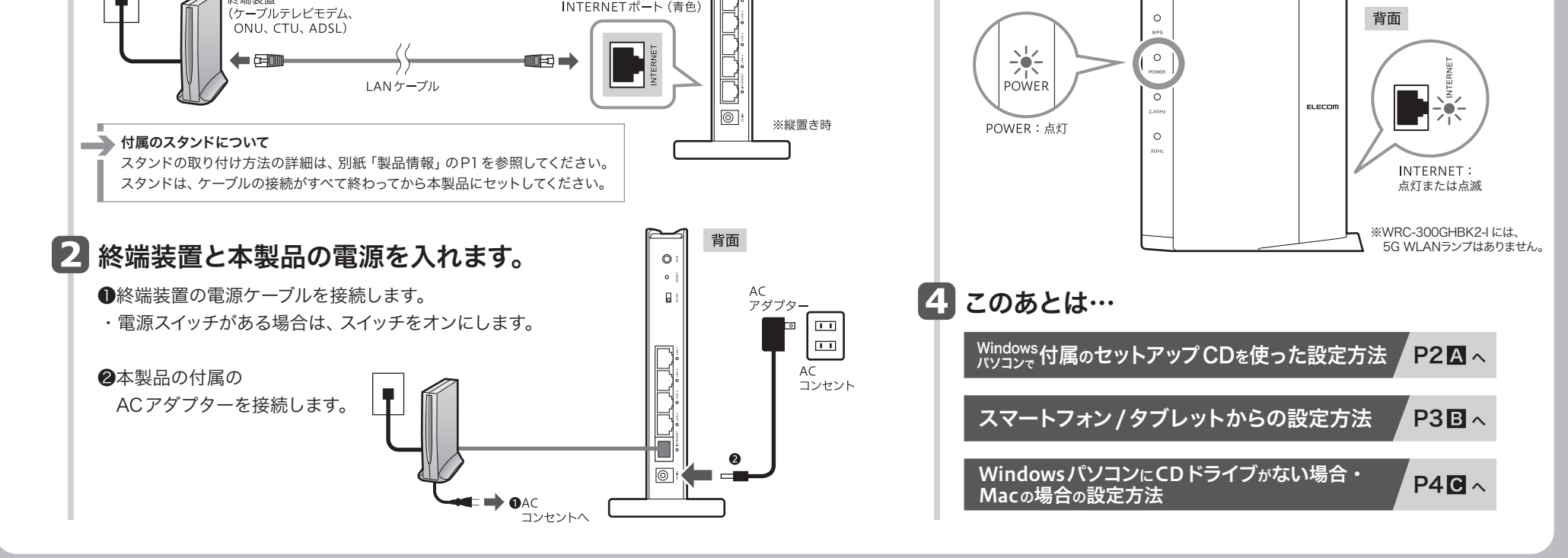

本製品(無線ルーター)を設置しましょう

背面

0

APモード RTモード

INTERNETポート(青色)

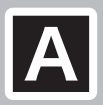

## A Windows 付属のセットアップCDを使った設定方法

Windowsパソコンで本製品 に付属のセットアップCDを 使用します。 Macの場合→P4へ

#### STEP セットアップの準備をしましょう 「かんたんセットアップ CD」をパソコンのドライブにセットします。 セットアップCDを使う前に! ●パソコンの有線 LAN ポートを使用する場合 ・セットアップ画面が自動的に表示されます。 あらかじめ有線 LAN ポートが正常に動作していることを確認します。 → セットアップ画面が表示されなかった場合→補足編P3「本製品を活用するヒント」の「Tips3」へ ●パソコンに内蔵の無線機能を使用する場合 内蔵無線LAN 機能が有効になっていることを確認します。オン/オフスイッチがある場合は、オンに します。 2 [スタート] をクリック 内容を確認し、作業を進めます。 ●無線子機(無線アダプター)を使用する場合 無線子機の説明書をお読みになり、あらかじめ無線子機が正常に動作するようにドライバー等を します。 ●事前確認の説明が表示されますので、 インストールしておきます。なお、本製品の無線 LAN 設定の初期値は以下のとおりです。 内容を確認し、[次へ進む]をクリック elecom2g-XXXXXXまたはelecom5g-XXXXXX\* ELECOM SSID します。 WPA2-Mixed 暗号化方式 ②本製品と各種ケーブルの接続を確認 暗号キー (パスワード) 本製品に付属の「設定情報シート」の13文字の半角英数字 (すべて大文字) クリック ※elecom2g-XXXXXXは「11n/g/b」用です。elecom5g-XXXXXXは「11ac/n/a」用です。 する画面が表示されますので、接続を Xには、0~9、a~fで構成されたランダムな半角英数字が表示されます。 確認し、[次へ進む]をクリックします。 ◆WPS 機能について ・機器の接続方法については、P1の 本製品は、WPS機能に対応しています。無線子機もWPS機能に対応している場合は、WPS設定ボタンを STEP2を参照してください。 押すだけで暗号化機能を含む無線 LAN 設定が完了します。WPS 設定ボタンは、本製品背面上部にあります 困った時は (縦置き時)。 4 接続方法を選択します。 パソコン内蔵の無線LAN機能を使用する場合 ELECOM ご使用の環境によって、表示される画面が パソコンの有線LAN ポートを使用する場合 このパソコンを ルータ に接続する方法を選択してください。 異なります。当てはまる説明をお読みください。 ▲ 本製品の背面にある ●〈SSIDの選択とキー入力〉 画面が表示された場合 LANポートとパソコンの ●SSIDとして「elecom2g-XXXXXX」または 有線LANポートを、 5. 「elecom5g-XXXXX」を選択します。 前に戻る LANケーブルで接続します。 )を選択してください。 選択する 、A~Hで 13 文字)を ・Xは0~9・a~fで構成 ※大文字と小文字は異なる文字として扱われます。 されたランダムな半角 有線LÁN OK キャンセル 英数字です。 背面 ♠ ❷本製品に付属の「設定情報シート」の13文字の半角英数字 8 (すべて大文字)を入力し、[OK]をクリックします。 LANポートは 1~4の いずれかに 設定情報シート 接続します。 iDの選択とキーの入力 2.4G SSID 5G SSID ネット SSID 無線LANルータ本体に記載されているSSID(ののの)を選択してください。 無線子機(無線アダプター)を使用する場合 LANケーブル elecom2g-XXXXX ▼ 更新 設定用 QR コー (QR link 専用) 暗号10. 腕骨卡 無線LANルータ本(本に記載されている暗号 Key (0~9、A~H で 13 文字) 1 [次へ進む] をクリックします。 34567891234 OK キャンセル ELECOM 2 接続が終われば、[次へ進む] お手元の他社製無緯アダプタの取扱説明書を参照し、 無線の掩続設定を行ってください。 設定完了後、「次へ進む」をクリックしてください。 暗号キー (X には、0~9、A~Hのランダムな ①入力する ②クリック 半角英数字13文字が入ります をクリックします。 >.m ( ELECOM ●OSのネットワーク接続の画面が表示されなかった場合 パソコンのLANボートとルータのLAN1~4のいずれかの ご使用のパソコン本体のマニュアルに記載された無線LAN機能 クリック ポートをLANケーブルで接続してください 前に戻る ▼ 。 - てください 接続を確認後「次へ進む」をクリック の設定方法をお読みになり、下記の設定値を参考に設定します。 SSID elecom2g-XXXXXXまたはelecom5g-XXXXXX\* 接続に失敗したとき WPA2-Mixed 暗号化方式 本製品の無線LAN設定と、パソコン側の無線 本製品に付属の「設定情報シート」に記載された13文字の 暗号キー LAN設定が同じ設定になっているか確認して、再 (パスワード) 半角英数字(すべて大文字) 度「セットアップCD」を実行してください。 次へ進む クリック . ※elecom2g-XXXXXXは「11n/g/b」用です。elecom5g-XXXXXXは「11ac/n/a」用です。

Xには、0~9、a~fで構成されたランダムな半角英数字が表示されます。

# STEP 2

### インターネットに接続しましょう

### いずれかの画面が表示されます。 表示された画面の説明へ進みます。

**⑧フレッツシリーズ**等をご利用の場合 A ケーブル TV 等をご利用の場合 以下の画面が表示された場合は、 設定完了です。 PPPoE設定 X ELECOM ご契約先のプロバイダから提供されている資料に記載されている「ユーザー名」と 「欠けワード」を入力して、「OKLポタンをクリック」でください。 ※画面が切り替わるまで 2~8分かかる場合があります。 インターネット掲続の設定が完了しました。 ユーザー名(W): userid123@elecom.net 「終了する」ポタンをクリックしてください。 172 パスワード確認(の): \*\*\*\*\*\*\*\* □/スワードを表示する(S) ブロパイダより提供されているユーザー名を正確に入力してください。 〈竹/balinesterane」 メフロバイグによって呼び方が異なる場合がおります。 認証し、接続し、ユーザーロ、アカウンドなど 焼了する サービス情報サイト(IPv4):使用しない サービス構築サイトを「使用する」に変更することで、Pv4のウイルス クリフなどのご利用が可能となけます。 日フレッツ、フレッツ・ADSL、フレッツ・ISDNをご利用の方は、「使用する」 に変更することをおすすめします。 クリック OK ..... ・[終了する] をクリックします。

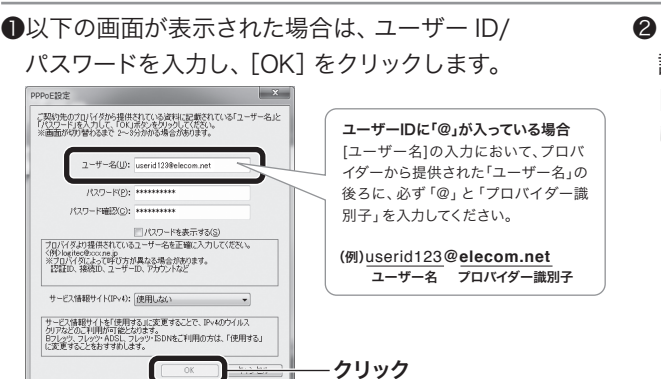

**2** ④の画面が表示されたら 設定は完了です。 [終了する] をクリック します。

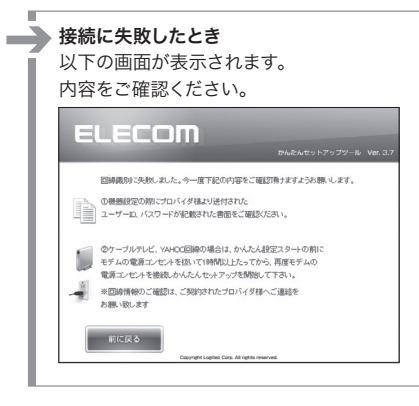

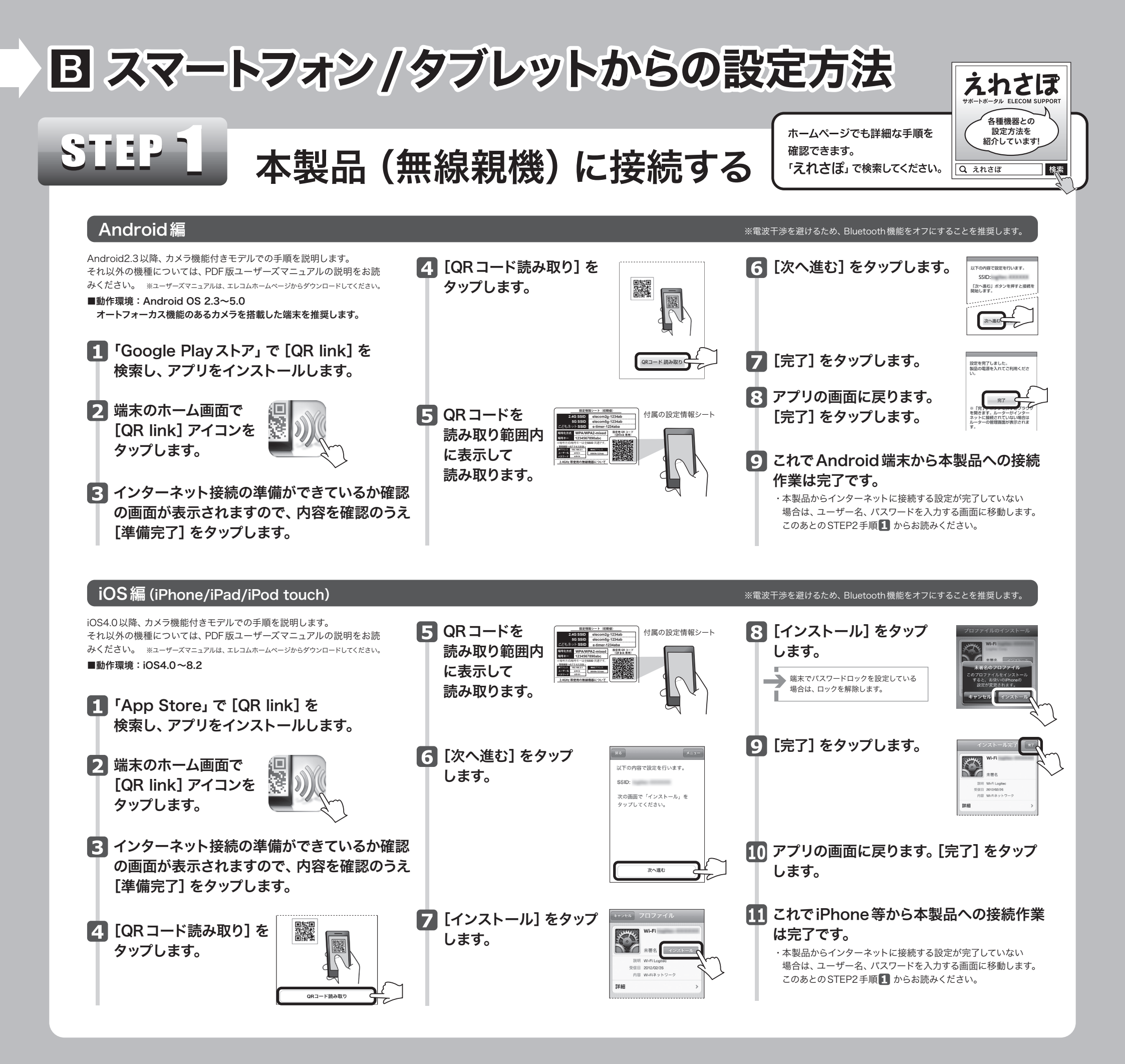

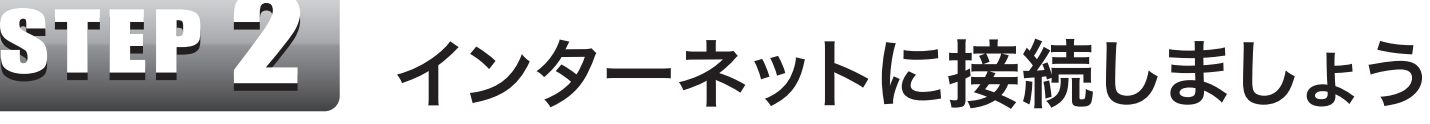

**1** ブラウザーを開きます。 ●インターネットに接続できた場合

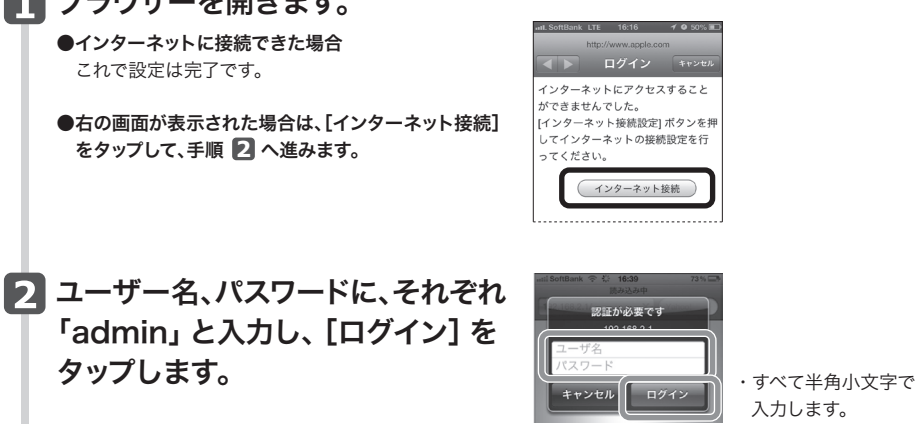

4 ご利用の回線によって、以下のいずれかの画面が表示されます。

3 [スタート] をタップし、画面の 案内に従い設定を進めます。

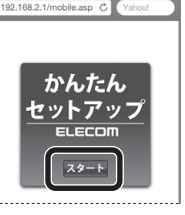

| ad Sottank © 1841<br>※株式室<br>192.168.2.1/mobile.asp ℃<br>本製品の上位にもルークが設<br>す。<br>ここでは、このまま『次へ』<br>てインターネットに接続しま<br>自宅サーバ等、高度なネット | 73%にか         and BoftBank で           (*ahool         192.168.2.1/           運されていま         お使いの回線<br>約のプロパイ           をクリックし<br>す。         近旧 (ユーザ<br>スワード) を           ・プロク技術を         してください | 16:41 73%     25%     25%     25%     25%     25%     25%     25%     25%     25%     25%     25%     25%     25%     25%     25%     25%     25%     25%     25%     25%     25%     25%     25%     25%     25%     25%     25%     25%     25%     25%     25%     25%     25%     25%     25%     25%     25%     25%     25%     25%     25%     25%     25%     25%     25%     25%     25%     25%     25%     25%     25%     25%     25%     25%     25%     25%     25%     25%     25%     25%     25%     25%     25%     25%     25%     25%     25%     25%     25%     25%     25%     25%     25%     25%     25%     25%     25%     25%     25%     25%     25%     25%     25%     25%     25%     25%     25%     25%     25%     25%     25%     25%     25%     25%     25%     25%     25%     25%     25%     25%     25%     25%     25%     25%     25%     25%     25%     25%     25%     25%     25%     25%     25%     25%     25%     25%     25%     25%     25%     25%     25%     25%     25%     25%     25%     25%     25%     25%     25%     25%     25%     25%     25%     25%     25%     25%     25%     25%     25%     25%     25%     25%     25%     25%     25%     25%     25%     25%     25%     25%     25%     25%     25%     25%     25%     25%     25%     25%     25%     25%     25%     25%     25%     25%     25%     25%     25%     25%     25%     25%     25%     25%     25%     25%     25%     25%     25%     25%     25%     25%     25%     25%     25%     25%     25%     25%     25%     25%     25%     25%     25%     25%     25%     25%     25%     25%     25%     25%     25%     25%     25%     25%     25%     25%     25%     25%     25%     25%     25%     25%     25%     25%     25%     25%     25%     25%     25%     25%     25%     25%     25%     25%     25%     25%     25%     25%     25%     25%     25%     25%     25%     25%     25%     25%     25%     25%     25%     25%     25%     25%     25%     25%     25%     25%     25%     25%     25%     25%     25%     25%     25%     25%     25% | <ul> <li>■ 固定IP回線の画面が<br/>フロバイダーより提供<br/>を入力し、[次へ]を</li> <li>◆ DHCP回線 [次</li> </ul>    | <b>壊示されたとき</b><br><sup>共されたアドレス等<br/>タップします。<br/>へ]をタップします。</sup>                          |
|----------------------------------------------------------------------------------------------------|----------------------------------------------------------------------------------------------------|----------------------------------------------------------------------------------------------------|----------------------------------------------------------------------------------------|--------------------------------------------------------------------------------------------|
| 必要とする使い方をされる場<br>APモードに変更した方がよ<br>発揮される場合があります。<br>適常のインターネット接続計<br>等のご利用の場合は、このま<br>問題ありません<br>【<br>▲                          | 14: 本製品を<br>り良い性能が<br>まっトゲーム<br>まのモードで                                                                                                    |                                                                                                    | ◆PPPoE回線<br>プロバイダーより提<br>「パスワード」を入<br>します。<br>※ユーザー名には、必<br>(例)userid123@el<br>ユーザー名 7 | 供された「ユーザー名」<br>力し、 [次へ]をタップ<br><sup>、</sup> ず@以降も入力してください。<br><u>lecom.net</u><br>ロバイダー識別子 |

♦PPPoF回線

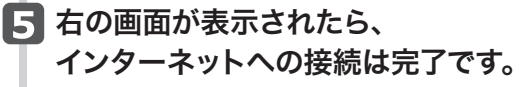

◆DHCP回線

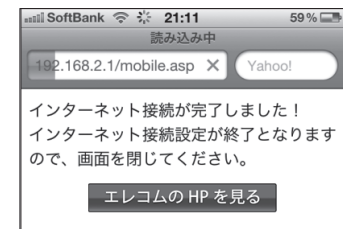

C WindowsパソコンにCDドライブがない場合・ Macの場合の設定方法

 ●本製品に付属の「設定情報シート」 を、あらかじめ手元にご用意ください。
 ●有線LANで接続する場合は、STEP2 からお読みください。

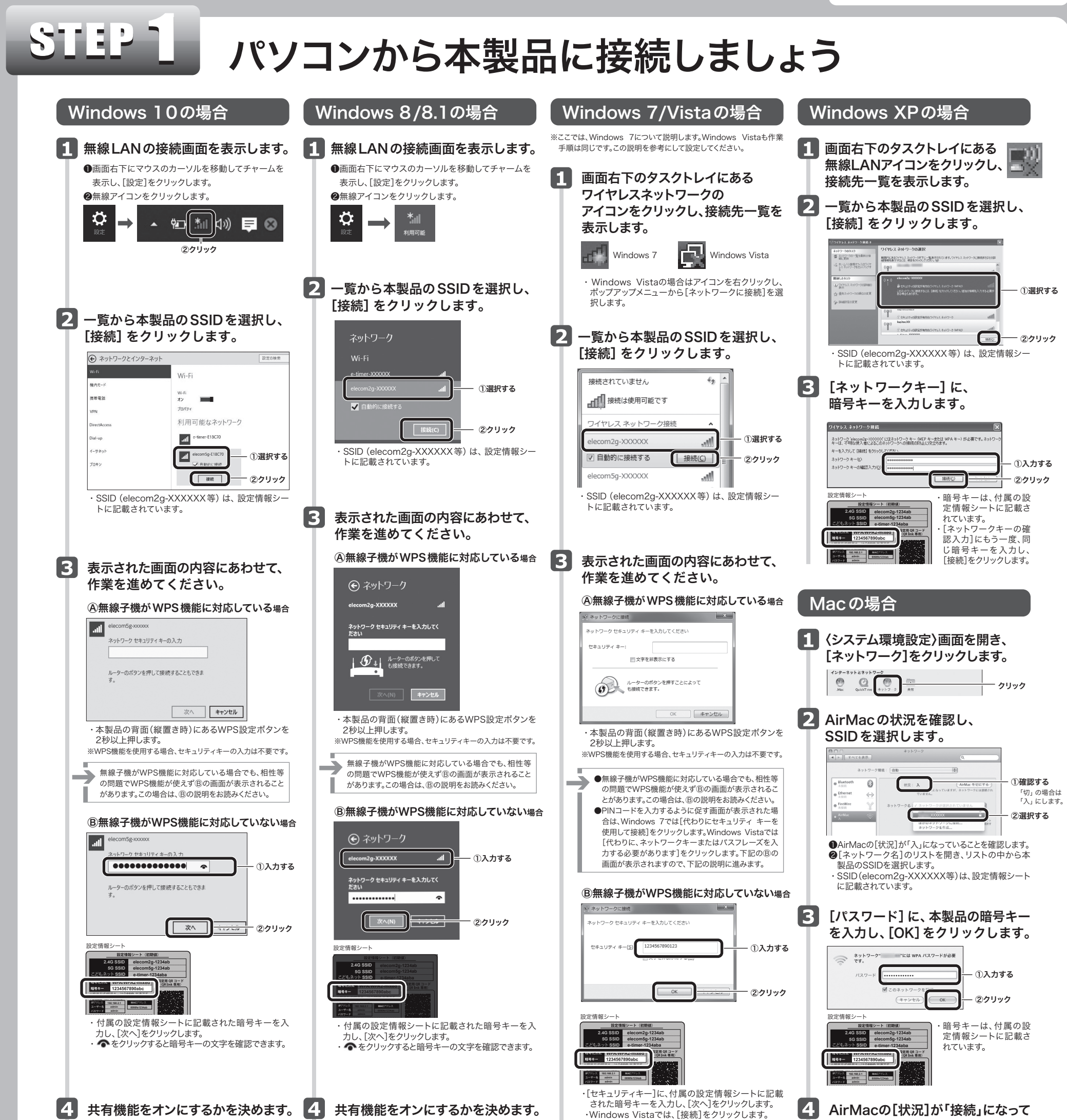

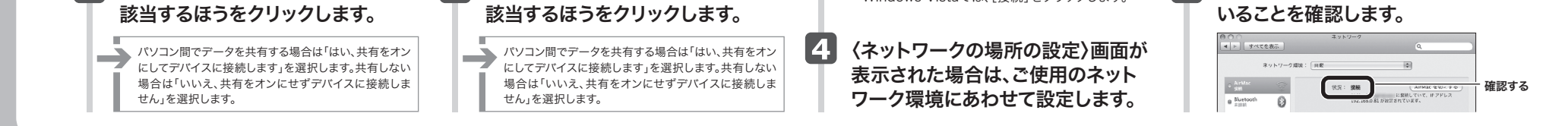

# STEP 2 インターネットに接続しましょう

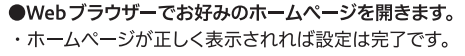

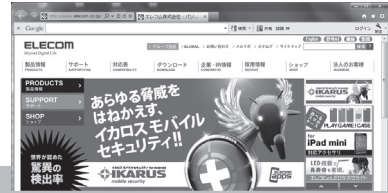

#### ●以下の画面が表示された場合

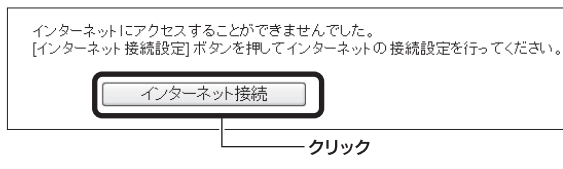

●[インターネット接続] をクリックします。

❷ログイン画面が表示されます。ユーザー名・パスワードにそれぞれ「admin」と入力し、

[ログイン] をクリックします。

③画面のメッセージに従って、手順を進めます。

④ご利用のプロバイダーが PPPoE 接続の場合は、ユーザーIDとパスワードを入力する画面が 表示されます。

プロバイダーから提供された書類に記載された、ユーザー IDとパスワードを入力します。 ⑤エレコムホームページが表示されたら、設定は完了です。

4